## **DI-804HV / DI-824VUP+ als VPN PPTP Server einrichten:**

1. Starten Sie den Webbrowser und greifen auf die Konfiguration des DI-804HV / DI-824VUP+ zu (Standard IP = http://192.168.0.1)

- 2. Im Menuepunkt oben Home klicken Sie links auf VPN.
- 3. Setzen Sie bei VPN Enable und bei NetBIOS Broadcast einen Haken.
- 4. Bei Max. numbers of tunnels geben Sie 1 oder mehr ein.
- 5. Klicken Sie unten auf Apply und danach im folgenden Fenster auf Continue.

| 🚰 D-Link DI-804HV Web Configuration - Microsoft Inte | ernet Explorer  |             |            |            |             |           |             |         | _ 8 ×           |
|------------------------------------------------------|-----------------|-------------|------------|------------|-------------|-----------|-------------|---------|-----------------|
| Datei Bearbeiten Ansicht Eavoriten Extras ?          |                 |             |            |            |             |           |             |         | 19              |
| 📙 🕁 Zurück 👻 🤿 🕝 😰 🚰 🛛 🐼 Suchen 💿 Fav                | oriten 🛞 Medien | 3 B- 3      |            |            |             |           |             |         |                 |
| Adresse 🚳 http://192.168.0.10/                       |                 |             |            |            |             |           |             |         |                 |
| Links 💰 192.168.0.1 💰 192.168.1.1 💰 DCS-1000W        | EDES-3250TG     | EDES-3308TG | OES-3326   | @DES-3624i | @DES-6000   | @DFL-1    | 00 🛞 DI-304 | @DI-514 | 👸 DI-604 B1 🛛 » |
|                                                      | Hama            | Advanc      | T (bor     |            | Status      | -         | Hala        |         |                 |
|                                                      | nome            | Auvant      | .cu I      | 0015       | Status      |           | петр        |         |                 |
|                                                      | VPN Settings    |             |            |            |             |           |             |         |                 |
| CH                                                   |                 | Item        |            |            | Setting     |           |             |         |                 |
|                                                      | VPN             |             | 🗹 En:      | able       |             |           |             |         |                 |
|                                                      | NetBIOS broad   | Icast       | 🗹 En:      | able       |             |           |             |         |                 |
| Wizard                                               | Max. number o   | ftunnels    | 1          |            |             |           |             |         |                 |
|                                                      | pistor -        |             |            |            |             |           |             |         |                 |
| WAN                                                  | ID              | Tunnel Nan  | ne         |            | Method      | 1         |             |         |                 |
| LAN                                                  | 1               | I           | _          |            |             | More      |             |         |                 |
|                                                      | 2               |             | _          |            |             | More      |             |         |                 |
| DHCP                                                 | 3               |             |            |            | IKE 💌       | More      |             |         |                 |
|                                                      | 4               |             |            |            | IKE 💌       | More      |             |         |                 |
| VPN                                                  | 5               | 1           |            |            | IKE 💌       | More      |             |         |                 |
|                                                      |                 |             |            |            |             |           |             |         |                 |
|                                                      | Previous page   | Next page   |            |            |             |           |             |         |                 |
|                                                      | Dynamic VP      | N Settings. | L2TP Serve | r Setting  | PPTP Server | r Setting |             |         |                 |
|                                                      | View VPN St     | iatus       |            |            |             |           |             |         |                 |
|                                                      |                 |             |            |            |             | -         |             |         |                 |
|                                                      |                 |             |            |            | <b>V</b>    | 23        | 0           |         |                 |
|                                                      |                 |             |            |            | Apply       | Cancel    | Help        |         |                 |
|                                                      |                 |             |            |            |             |           |             |         |                 |
|                                                      |                 |             |            |            |             |           |             |         |                 |
|                                                      | _               |             |            |            |             |           |             |         | -               |
| ê                                                    |                 |             |            |            |             |           | 🚺 👩 Inter   | net     |                 |

- 6. Klicken Sie unten auf PPTP Server Setting ...
- 7. Setzen Sie bei PPTP Server einen Haken bei Enable.
- 8. Die Virtual IP of PPTP Server kann belassen werden.
- 9. Wählen Sie der gewünschte Authentication Protocol aus (PAP, CHAP oder MSCHAP)
- 10. Der MPPE Encryption Mode ist optional.

11. Geben Sie dem Tunnel einen Namen.

12. Bei Username und Password geben Sie die Zugangsdaten ein mit denen sich der Client einwählen soll.

13. Klicken Sie unten auf Apply und danach im folgenden Fenster auf Continue.

| D-Link DI-804HV Web C | Configuration - Microsoft Inte                                                                                                    | ernet Explorer       |           |                 |                 |             |                        |           | _ 8         |
|-----------------------|----------------------------------------------------------------------------------------------------|----------------------|-----------|-----------------|-----------------|-------------|------------------------|-----------|-------------|
| Datei Bearbeiten Ansi | icht Eavoriten Extras ?                                                                                                    | autan Matandan       | 74 EL 74  |                 |                 |             |                        |           |             |
| drasse Abtro//102.169 | P ⊡ Q(suchen Marav                                                                                                    | oriten Armedien      |           |                 |                 |             |                        |           |             |
| nke 🚳 192 168 0 1 🏾 🍯 | 192 168 1 1 @DCS-1000W                                                                                                    | CODES-3250TC         |           | DES-3326 CDES-3 | 624i 🚳 DES-60   | 10 ADEL-100 | 0 001-304              | @DI-514   | @DI-604 B1  |
|                       | 1132.100.1.1 EDC3 1000W                                                                                                    | EDE5 323010          |           | 23 5525 2025 5  | 02 II (610E3 00 |             | , <sup>60</sup> 01 301 | C DI SI I | N OF I OF I |
| 1                     | D-Link                                                                                                    |                      |           |                 |                 |             |                        |           |             |
| в                     | fuliding Networks for People                                                                                                    |                      |           | D               | -804H           | ,           |                        |           |             |
|                       |                                                                                                    |                      |           | Broadh          | and VPN R       | outer       |                        |           |             |
|                       |                                                                                                    |                      |           | Biodab          |                 | outer       |                        |           |             |
|                       |                                                                                                    | Home                 | Advanced  | Tools           | Statu           | s H         | leip                   |           |             |
|                       |                                                                                                    | PPTP Server          |           |                 |                 |             |                        |           |             |
|                       |                                                                                                    |                      | Hom       | -               | Sotting         |             |                        |           |             |
|                       | and the second second s | PPTP Server          | item      | Enable          | Security        |             |                        |           |             |
|                       |                                                                                                    | Virtual IP of PPT    | P Sen/er  |                 | 0 1             |             |                        |           |             |
|                       | Wizard                                                                                                    | Authentication P     | rotocol   |                 |                 |             |                        |           |             |
|                       |                                                                                                    | MPPE Encountion      | n Mode    |                 | P V WSCHAP      |             |                        |           |             |
|                       | WAN                                                                                                    | WITE Encryptio       | n woue    | Enable          |                 |             |                        |           |             |
|                       |                                                                                                    |                      |           | Tunnel Setting  |                 |             |                        |           |             |
|                       | LAN                                                                                                    | Tunnel Name          | name      |                 |                 |             |                        |           |             |
|                       |                                                                                                    | User Name            | username  |                 |                 |             |                        |           |             |
|                       | DHCP                                                                                                    | Password             | ******    |                 |                 |             |                        |           |             |
|                       |                                                                                                    |                      |           |                 |                 | -           | <u> </u>               |           |             |
|                       | VPN                                                                                                    |                      |           |                 | 9 0             | 0           | •                      |           |             |
|                       |                                                                                                    |                      |           |                 | Back App        | ly Cancel   | Help                   |           |             |
|                       |                                                                                                    | Tunnel Name          | Liser Nar | ne Password     |                 |             |                        |           |             |
|                       |                                                                                                    | , and a local sector |           |                 |                 |             |                        |           |             |
|                       |                                                                                                    |                      |           |                 |                 |             |                        |           |             |
|                       |                                                                                                    |                      |           |                 |                 |             |                        |           |             |
|                       |                                                                                                    |                      |           |                 |                 |             |                        |           |             |
|                       |                                                                                                    |                      |           |                 |                 |             |                        |           |             |

14. Damit sind die Einstellungen abgeschlossen.

## **Einrichtung des Win2000 Clients:**

- Start

- Einstellungen
- Systemsteuerung
- Netzwerk- und DFÜ-Verbindungen
- Neue Verbindung erstellen
- Weiter
- Verbindung mit einem privaten Netzwerk über das Internet erstellen
- Weiter

- Falls die VPN-Verbindung über einen Router oder eine vorhandene Internetverbindung aufgebaut werden soll, wählen Sie "keine Anfangsverbindung wählen" aus

- Weiter

- Hostname oder IP-Adresse = die IP-Adresse die der DI-804HV / DI-824VUP+ bei der Einwahl vom Provider erhalten hat (WAN IP). Auch möglich ist die Verwendung von DynDNS Namen

- Weiter
- Wählen Sie hier das entsprechende aus
- Weiter
- Geben Sie der Verbindung einen Namen
- Fertig stellen
- rufen Sie die neu erstellet Verbindung auf
- klicken Sie unten auf Eigenschaften
- wählen Sie oben den Reiter Sicherheit aus
- entfernen Sie den Haken bei "Datenverschlüsselung ist erforderlich (...)"
- markieren Sie unten den Punkt Erweitert (benutzerdefinierte Einstellungen)
- klicken Sie auf Einstellungen
- oben muss Optional ( ... ) ausgewählt sein

- unten entfernen Sie alle Haken bis auf Unverschlüsseltes Kennwort (PAP), oder je nachdem was Sie im DI-804HV / DI-824VUP+ in den Server Settings als Authentification Protocol ausgewählt haben, muss angehakt bleiben.

- OK
- ggf. Ja anklicken
- OK

- geben Sie den Usernamen und das Passwort zur Einwahl in den PPTP Server ein und klicken auf Verbinden.

<u>Wichtig:</u> Der sich einwählende Rechner (PPTP Client) darf keine IP Adresse aus dem IP Netz hinter dem DI-804HV / DI-824VUP+ besitzen. Der Client-Rechner sucht sonst die Rechner, die sich hinter dem VPN Tunnel befinden, in seinem eigenen Netz und verwendet nicht den Tunnel.

## **Einrichtung des WinXP Clients:**

- Systemsteuerung
- Netzwerkverbindungen
- Assistent für neue Verbindungen
- Weiter
- "Verbindung mit dem Netzwerk am Arbeitsplatz herstellen" auswählen
- Weiter
- VPN-Verbindung auswählen
- Weiter
- der Verbindung einen Namen geben
- Weiter

- Falls die VPN-Verbindung über einen Router oder eine vorhandene Internetverbindung aufgebaut werden soll, wählen Sie "keine Anfangsverbindung wählen" aus

- Weiter

- Hostname oder IP-Adresse = die IP-Adresse die der DI-804HV / DI-824VUP+ bei der Einwahl vom Provider erhalten hat (WAN IP). Auch möglich ist die Verwendung von DynDNS Namen

- Fertig stellen
- (- rufen Sie die neu erstellet Verbindung auf)
- klicken Sie unten auf Eigenschaften
- wählen Sie oben den Reiter Sicherheit aus
- entfernen Sie den Haken bei "Datenverschlüsselung ist erforderlich (...)"
- markieren Sie unten den Punkt Erweitert (benutzerdefinierte Einstellungen)
- klicken Sie auf Einstellungen
- oben muss Optional ( ... ) ausgewählt sein

- unten entfernen Sie alle Haken bis auf Unverschlüsseltes Kennwort (PAP), oder je nachdem was Sie im DI-804HV / DI-824VUP+ in den Server Settings als Authentification Protocol ausgewählt haben, muss angehakt bleiben.

- OK
- ggf. Ja anklicken
- OK

- geben Sie den Usernamen und das Passwort zur Einwahl in den PPTP Server ein und klicken auf Verbinden

## <u>Wichtig:</u> Der sich einwählende Rechner (PPTP Client) darf keine IP Adresse aus dem IP Netz hinter dem DI-804HV / DI-824VUP+ besitzen. Der Client-Rechner sucht sonst die Rechner, die sich hinter dem VPN Tunnel befinden, in seinem eigenen Netz und verwendet nicht den Tunnel.